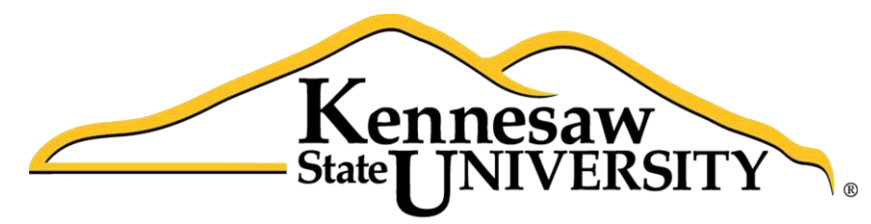

University Information Technology Services

# Microsoft Office Access 2013

# **Relational Databases and Subforms**

University Information Technology Services

Training, Outreach, Learning Technologies and Video Production

#### Copyright © 2014 KSU Department of University Information Technology Services

This document may be downloaded, printed or copied for educational use without further permission of the University Information Technology Services Department (UITS), provided the content is not modified and this statement is not removed. Any use not stated above requires the written consent of the UITS Department. The distribution of a copy of this document via the Internet or other electronic medium without the written permission of the KSU - UITS Department is expressly prohibited.

#### Published by Kennesaw State University – UITS 2011

The publisher makes no warranties as to the accuracy of the material contained in this document and therefore is not responsible for any damages or liabilities incurred from its use.

Microsoft product screenshot(s) reprinted with permission from Microsoft Corporation.

Microsoft, Microsoft Office, and Microsoft Access are trademarks of the Microsoft Corporation.

# **University Information Technology Services**

Microsoft Office Access 2013 Relational Databases and Subforms

## **Table of Contents**

| Introduction                                             | 4  |
|----------------------------------------------------------|----|
| Objectives                                               | 4  |
| Relationships and Tables                                 | 5  |
| Using Multiple Tables in the Access Database             | 5  |
| Relationships Explained                                  | 5  |
| Relationships and Data Types                             | 6  |
| How to Create the Relationship                           | 7  |
| Relationships and Forms                                  | 9  |
| Creating a Form for a Two Table Relationship             | 9  |
| Creating a Form with Tabs for a Multi-Table Relationship | 14 |
| Additional Assistance                                    | 19 |
|                                                          |    |

## Introduction

Microsoft Access allows people to effectively and efficiently organize data. This document has been developed to show you how to use multiple tables and relational databases in Access 2013. The various sections presented in this document will help you to build a solid knowledge foundation of the software.

The Microsoft Access Booklet Series will provide you the necessary knowledge on how to use Microsoft Office Access 2013. Before reading this booklet, it is recommended that you read the following Access 2013 documents on the UITS Documentation Center at <a href="http://uits.kennesaw.edu/cdoc">http://uits.kennesaw.edu/cdoc</a>:

- 1. Microsoft Office Access Intro to Access 2013
- 2. Microsoft Office Access Forms

# **Objectives**

The following objectives are covered in this document:

- Understanding the concept of relationships as they relate to tables.
- Knowing how to define data types for relationships.
- Having the ability to create a relationship.
- Understanding relationships and forms.
- Knowing how to create a form for a two table relationship.
- Knowing how to create a tab form for a multi-table relationship.

## **Relationships and Tables**

The power of Access is the software's ability to create and maintain multiple tables. Access allows multiple tables to work together thereby giving you strong database management capabilities.

#### Using Multiple Tables in the Access Database

Users of Access begin to utilize the full strength of the system when they use multiple tables to manage data. For example, the following are two tables that could be used by a retail store that sells products to customers (see Figure 1).

| Customer Information |
|----------------------|
| Customer Number      |
| First Name           |
| Last Name            |
| Address              |
| City                 |
| State                |
| Zip Code             |
| Phone Number         |
| Email                |

#### Purchases

Purchase ID Customer Number Product Name Quantity Unit Price

Figure 1 - Two Tables

It would be ineffective to attempt to include all of the fields presented in *Figure 1* in one table. It is much more efficient to create two tables and categorize the various fields within these tables.

An effective database used by a business, educational facility, governmental agency, etc. would ultimately have many tables.

### Relationships Explained

When developing a database with multiple tables, it is important to understand relationships. Relationships allow the different tables to communicate with each other. When creating different tables, there must be one field that is common to the different tables. For example, *Figure 2* shows that the *Customer Number* field is common to both tables.

# Click here to download full PDF material